WO Sales v2.0

WideOrbit WO Sales Training Guide

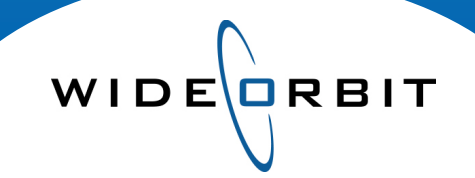

# **Avails and Proposals**

Edits Made to the Header

#### **CONFIDENTIAL INFORMATION**

This document contains information confidential and proprietary to WideOrbit Inc. Contents of this publication may not be reproduced in any form, or by any other means, or stored in any database or retrieval system without the prior written permission of WideOrbit, Inc. Reproduction or reverse engineering of copyrighted software is prohibited. The information contained in this guide is subject to change without notice or obligation.

©2010 Copyright WideOrbit Inc. All rights reserved.

WO Sales Training Guide Changes Made to the Header

## **Table of contents**

| Editing and Shifting Flights |   |
|------------------------------|---|
| Flight Type                  | 3 |
| Shifting a Flight            | 3 |
| Changing a Flight            | 4 |
| Changing Demos               |   |
| Avail and Proposal Header    | 5 |
| Avail and Proposal Workspace | 5 |
| Changing Dayparts            |   |
| Header                       | 6 |
| Add Inventory Tab            | 6 |
| Spot Lengths                 |   |
| Header                       | 6 |

Version 2.0-100601

WIDE

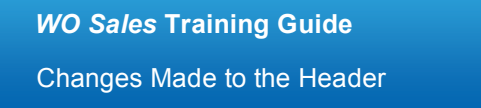

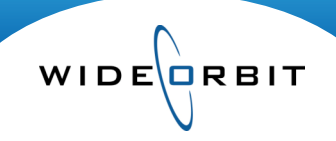

### **Editing and Shifting Flights**

Editing and shifting flights for an Avail or Proposal can be done in a few simple steps. This procedure allows Flight changes to be done quickly without rebuilding entire schedules. Below is the list of steps required to both edit and shift flights.

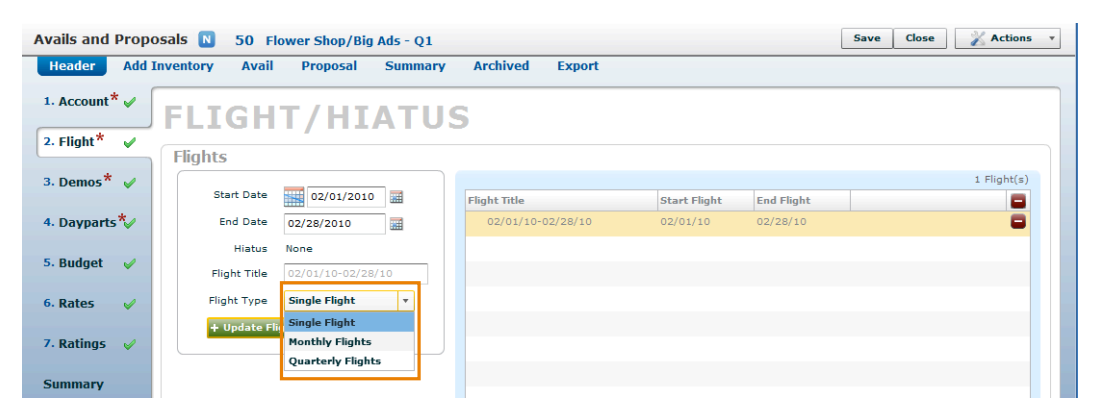

Flight Type – The displayed flight date in the right panel represent a year long flight.

- The Flight Type drop down allows you to split your contracts and invoices into separate flights. For instance, a yearly flight can be split into Quarterly or Monthly flights.
- The Flight Type also allows you to merge separate flights into a larger flight in the same way.
  - When selections are made, the button will change to display + Update Flight, + Split Flight or + Merge Flights

Note: When flights are Split or Merged all program inventory and associated rate and unit information is deleted. You must treat the avail or proposal as new and rebuild the schedule.

Shifting a Flight – To shift an existing flight, select the Flight in the right panel.

- Click the 🔜 icon to the left of the Start Date field to open the calendar.
- Click **Clear** to refresh the calendar or drag the arrows, found under the original start and end date, to the new flight dates.
- Click Select to close the calendar and the new flight dates will appear.

| Sel | ect  | Flig | iht f | the | n Hi | atus |    |    |      |     |    |     |    |    |    |      |    |    |     |     |
|-----|------|------|-------|-----|------|------|----|----|------|-----|----|-----|----|----|----|------|----|----|-----|-----|
| •   | Ja   | nua  | ry    | 20  | 010  |      |    | Fe | brua | iry | 20 | )10 |    |    | M  | larc | h  | 20 | )10 | ; • |
| м   | т    | w    | Th    | F   | Sa   | Su   | м  | т  | w    | Th  | F  | Sa  | Su | м  | т  | w    | Th | F  | Sa  | Su  |
| 28  | 29   | 30   | 31    | 1   | 2    | з    | 1  | 2  | з    | 4   | 5  | 6   | 7  | 1  | 2  | з    | 4  | 5  | 6   | 7   |
| 4   | 5    | 6    | 7     | 8   | 9    | 10   | 8  | 9  | 10   | 11  | 12 | 13  | 14 | 8  | 9  | 10   | 11 | 12 | 13  | 14  |
| 11  | 12   | 13   | 14    | 15  | 16   | 17   | 15 | 16 | 17   | 18  | 19 | 20  | 21 | 15 | 16 | 17   | 18 | 19 | 20  | 21  |
| 18  | 19   | 20   | 21    | 22  | 23   | 24   | 22 | 23 | 24   | 25  | 26 | 27  | 28 | 22 | 23 | 24   | 25 | 26 | 27  | 28  |
| 25  | 26   | 27   | 28    | 29  | 30   | 31   |    |    |      |     |    |     |    |    |    |      |    |    |     |     |
| Se  | lect | 9    | Clea  | r   |      |      |    |    |      |     |    |     |    |    |    |      |    |    |     | ×   |
|     |      |      |       |     |      |      |    |    |      |     |    |     |    |    |    |      |    |    |     |     |

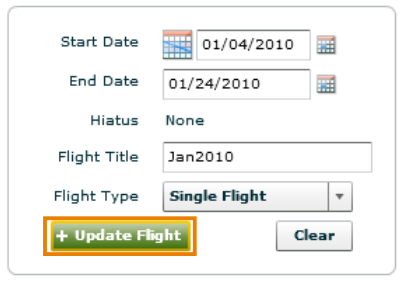

- Utilize arrows at the top of the window to navigate forward and backward in time.
- Resize the window to display more or fewer months by dragging a corner of the window.
- Click Update Flight to confirm the changes and a Shift Flight window appears with multiple options for handling rates and units.

#### WO Sales Training Guide

Changes Made to the Header

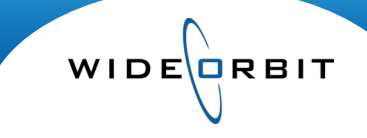

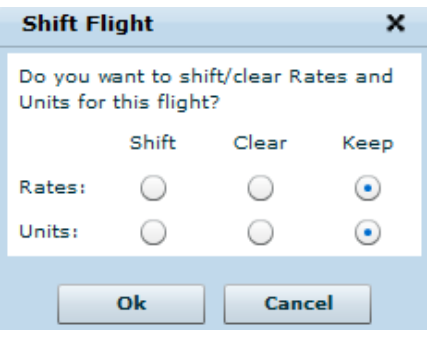

- Make the appropriate selections using the radio buttons in this window and click **OK**.
- **Clear** Clears units to 0, rates are cleared and will reflect ratecard rates for the new dates.

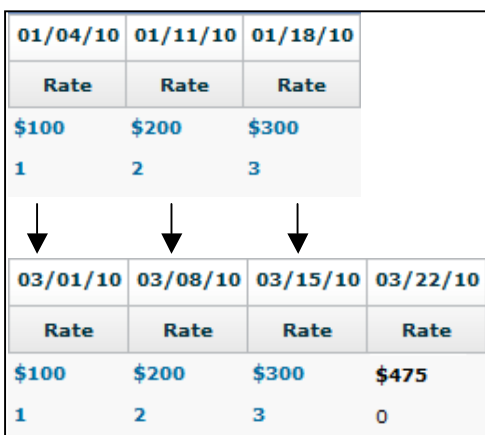

 Shift – Moves original weeks' rates and units to corresponding new weeks based on number of weeks. Additional weeks will reflect 0 units and ratecard rates.

The illustration to the left displays an original 3 week flight in January. When shifted to a new 4 week flight, rates and units move week 1 to week 1, week 2 to week 2, etc. regardless of new dates. Added weeks contain 0 units and reflect rate card rates for the new dates.

 Keep – Rates and units are kept in weeks they were originally scheduled in based solely on date. Weeks that did not have rates/units specified in original flight will reflect 0 units and ratecard rates.

The illustration to the right displays an original 3 week flight in January. The new flight starts one week later. Rates and units have remained in their original weeks and the new third week reflects 0 units and ratecard rates for that week.

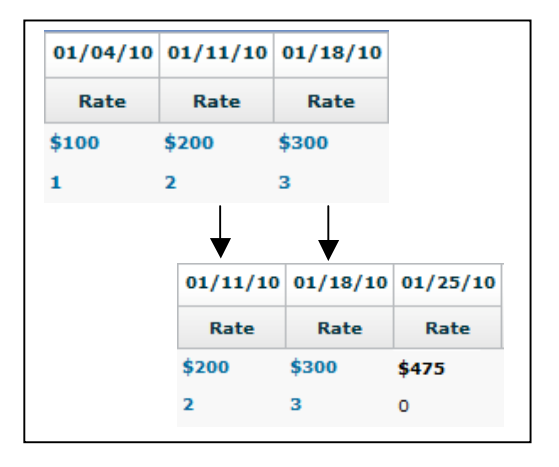

### Changing a Flight

- Deleteing a flight by clicking the vill remove all inventory associated with the flight, hence all rates and units as well.
- If you chose to change the Flight dates rather than shift weeks, open the calendar, click **Clear** to remove the existing flight dates, then select the new date range, including any hiatus dates. Click **Select** to accept the new date range, then click **Update Flight** to confirm the changes.

Note: Remember to click **Save** located at the top right hand side of the Avail and Proposal window to confirm your changes.

**WO Sales Training Guide** Changes Made to the Header

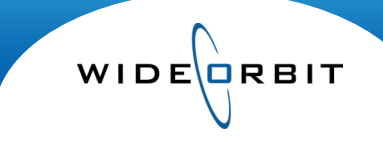

### **Changing Demos**

Demos are added to the Avail and Proposal from the Header tab. Multiple Demos may be added to a new or existing Avail or Proposal, but an additional step must be completed within the workspace for the additonal demos to become visible. Below is a reference to guide you through how this is done.

**Avail/Proposal Header –** From the Header **Demo** window click the plus sign to add any Demo. As Demos are selected they will populate the right panel. Once the selections are made, click the **Avail** or **Proposal** tab.

Avail/Proposal Tab – To view the newly added Demo, access the Manage Views menu (*Figure 1*), and select the Manage Columns option which will open the Edit Column Views window (*Figure 2*).

| Head    | ler    | Add Inventory        | Avail    | Proposal     | Summary        | Archi  | ved    | Export   |                |           |            |       |              |
|---------|--------|----------------------|----------|--------------|----------------|--------|--------|----------|----------------|-----------|------------|-------|--------------|
| Filters | WTV-S  | C 5, All Dayparts, A | ll Spots | Unfiltered   | : 4 items      |        |        |          | 01/04/10-03/   | 28/10 : F | light 🔻    |       | Manage views |
| Drog    | grams  | Rate Cards           |          | Rating Books | 🛨 Add 🗖 Re     | move 🕑 | Sort A | dd Compe | itive Stations |           |            | Spots | 📏 Edit       |
| _       |        | Inventory            |          | •            | Books          |        |        | A18+ (Pr | mary) 🗧        | Length    | Flight     |       |              |
|         | Daypar | t Titl               | e        | 2            | Name           | Туре   | RTG    | SHR      | СРР            |           | Rate       |       |              |
|         | TV-EM  | TV-SC Today at 6a    | m        | $\bigcirc$   | Nov 2009 PA L7 | Р      | 2.4    | 17.4     | \$956.25       | :30       | \$2,295.00 |       |              |
|         |        |                      |          |              | Dec 2009 PA L7 | P      | 2.0    | 15.3     | \$1,147.50     |           |            |       |              |
|         |        |                      |          |              |                |        |        |          |                |           |            |       | Figur        |

| Edit Column Views |            |                  |              | ×          |
|-------------------|------------|------------------|--------------|------------|
| Views             | Default    | Q Search columns |              |            |
| Current View      |            | Column Groups    | Visible      | Expanded   |
| RTG               | $\bigcirc$ | Secondary Demos  | ✓            | ✓ ▲        |
| 000               | $\bigcirc$ | Summary          |              | <b>v</b>   |
| RTG/000           | $\bigcirc$ | Туре             |              |            |
| NO RATINGS        | $\bigcirc$ | Length           | $\checkmark$ |            |
|                   |            | Global Rate      |              | ✓ 🗏        |
|                   |            | Weekly Rates     |              | ✓ <b>▼</b> |
|                   |            | Expanded Columns | Description  | Visible    |
|                   |            | Expanded Columns | Description  | Visible    |
|                   |            | 000              |              |            |
|                   |            | UNV              |              | -          |
|                   |            |                  |              | ▼ =        |
|                   |            | KIG<br>CUD       |              |            |
|                   |            | СВР              |              | ·          |
| + [] -            |            | CPP              |              | •          |
| Make Current View |            |                  | Sa           | Cancel     |
|                   |            |                  |              | Figure     |

#### **Edit Column Views**

- Mark the Secondary Demos Column Groups
- In the lower panel, choose the number of Secondary Demos you would like to display.
- Select at least one Expanded Column for the Secondary Demo.
- Click Save
- The Secondary Demo appears in the Workspace.

• The Secondary Demo appears in the Workspace (Figure 3).

| H     | lead | ler /   | Add Inventory           | vail Proposal  | Summary        | Archiv | ved    | Export    |                |          |        |     |         |            |        |            |
|-------|------|---------|-------------------------|----------------|----------------|--------|--------|-----------|----------------|----------|--------|-----|---------|------------|--------|------------|
| → Fil | ters | WTV-SC  | 5, All Dayparts, All Sp | ots Unfiltered | : 4 items      |        |        |           | 01/04/10-03/28 | /10 : Fl | ight 🔻 |     |         |            | Manage | e views 🔻  |
| Ø     | Prog | rams    | Rate Cards              | Rating Books   | 🛨 Add 🔳 Rei    | move P | Sort A | Add Compe | itive Stations |          |        |     | $\odot$ | Spots      | 🔪 Edi  | t          |
|       | -    |         | Inventory               | •              | Books          | Θ      |        | A18+ (P   | rimary) 😑      |          |        | A2  | 5-54    | e          | Length | Flight     |
|       | -    | Daypart | Title                   | 2              | Name           | Туре   | RTG    | SHR       | СРР            | 000      | H/P    | RTG | SHR     | СРР        |        | Rate       |
|       | -    | TV-EM   | TV-SC Today at 6am      | $\bigcirc$     | Nov 2009 PA L7 | Р      | 2.4    | 17.4      | \$956.25       | 70.6     | 13.4   | 2.3 | 17.2    | \$997.83   | :30    | \$2,295.00 |
| -     | -    |         |                         |                | Dec 2009 PA L7 | P      | 2.0    | 15.3      | \$1,147.50     | 62.2     | 12.1   | 2.0 | 16.7    | \$1,147.50 |        |            |
|       |      |         |                         | -              |                |        |        |           | l              |          |        |     |         |            |        | Fiaure (   |

**WO Sales Training Guide** Changes Made to the Header

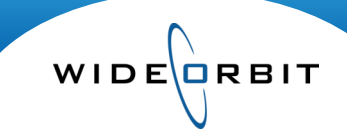

### **Changing Dayparts**

Dayparts and Spot lengths for a new or existing Avail or Proposal are selected in the Header. Below you will find an overview of how Dayparts and Spot lengths can be adjusted from an existing Avail or Proposal.

### Header

| Select Dayparts |        |            |               |        |              |
|-----------------|--------|------------|---------------|--------|--------------|
| Dayparts        | Abbrev | 2          |               |        | 2 Daypart(s) |
| Early Morning   | TV-EM  |            | Dayparts 1 🛦  | Abbrev |              |
| Daytime         | TV-DY  |            | Early Morning | TV-EM  |              |
| Early Fringe    | TV-EF  | <b>E</b>   | Daytime       | TV-DY  |              |
| Early News      | TV-EN  | <b>• •</b> |               |        |              |

- Adding a Daypart To add a Daypart click the end next to any available Daypart in the left-side panel, that then adds the selected Daypart to the box in the Right panel.
- **Removing a Daypart –** To remove a Daypart, click the **b** from either panel of the Dayparts window to remove the selected Daypart from the available list.

### Add Inventory tab

| H     | eader      | Add Inv | entory Avail Pr        | oposal | Summary       | Archived Export     |         |     |                    |          |               |          |              |     |
|-------|------------|---------|------------------------|--------|---------------|---------------------|---------|-----|--------------------|----------|---------------|----------|--------------|-----|
| → Ad  | vanced Sea | arch    |                        |        |               | F                   | ound 39 | 01/ | 04/10-03/28/10 -   | Add t    | o All Flights | Man      | age views    | •   |
| Stati | on/Channel | Da      | yparts Weekd           | ays    | Name          |                     |         | Ø   | Programs           | uplicate | 🗄 New 🔚 Rem   | ove 🖬 Ad | ljust Weekda | ays |
| WT    | /-SC 5 (   | 1) - A  | ll Dayparts 🔻          |        | •             | Search V            | Clear   |     | Inv                | entory   | •             | A18+ (I  | Primary)     |     |
|       | Station    | Daypart | Title                  | Days   | Time          | 1 Active Dates      | +       |     | Title              | Days     | Time          | RTG      | SHR          | -   |
|       | wtv-sc     | TV-EM   | TV-SC Today at 5am     | M-F    | 5:00a - 6:00a | 12/28/09 - 06/27/10 | +       |     | TV-SC Today at 6am | M-F      | 6:00a - 7:00a | 2.4      | 17.4         |     |
| P     | WTV-SC     | TV-EM   | TV-SC Today at 6am     | M-F    | 6:00a - 7:00a | 12/28/09 - 06/27/10 |         |     | NBC Today Show     | M-F      | 7:00a - 9:00a | 2.3      | 13.7         |     |
| P     | WTV-SC     | TV-EM   | TV-SC Wknd Today @ 6an | n Sa   | 6:00a - 7:00a | 12/28/09 - 06/27/10 | •       |     |                    |          |               |          |              |     |

- The Dayparts selected in the Header determine the Inventory that is available for the new or existing Avail or Proposal.
- Available inventory is listed in the left-side panel of the Add Inventory tab.
- When a Daypart is added to and existing Avail or Proposal, Program Inventory must be added here for it to appear in the Avail or Proposal workspace.

Select media types

### **Spot Lengths**

 Spot Lengths must be added in the Workspace of the Avail or Proposal tab of any existing Opportunity.

| 1edia Types | Custom spot |     |
|-------------|-------------|-----|
| me          |             |     |
| Broadcast   |             |     |
| - Spot: 05  |             | •   |
| - Spot: 10  |             | + - |